## Internet Explorerサポート終了に伴う対応ブラウザについて

2022年6月16日をもって、Microsoft社より[Internet Explorer]のサポートが終了することが告知されております。 対応ブラウザが[Internet Explorer]となっている弊社ソフトウェアにつきましては、 [Microsoft Edge]の[Internet Explorerモード]をご使用下さい。

ここに記した手順に従ってMicrosoft Edge]の[Internet Explorerモード]確認と設定を行って下さい。

## 1-1. 確認方法

ソフトウェアが[Microsoft Edge]の[Internet Explorerモード]で表示されているかは下記画面内の赤枠部、 アドレスバーの左側に[Internet Explorer]のアイコンが表示されているかで確認できます。 表示されていない場合、1-2. 設定方法を参照下さい。

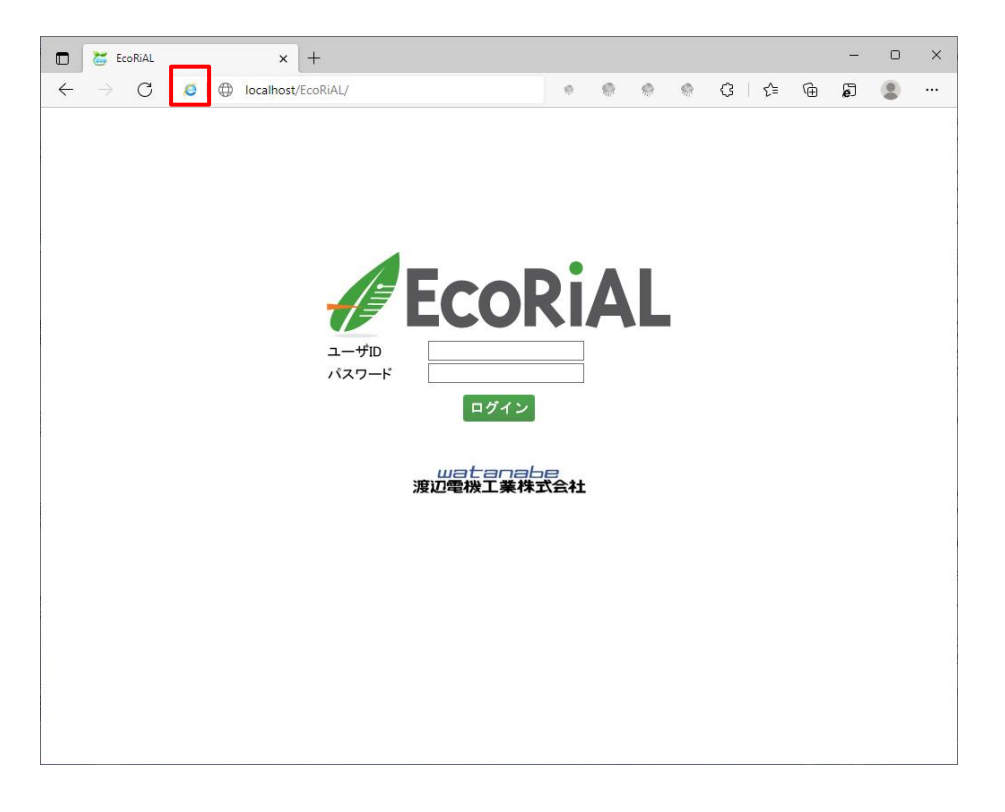

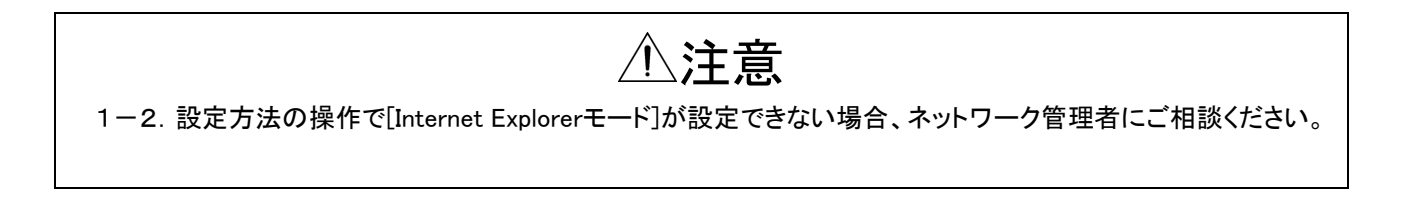

## 1-2. 設定方法 ①[Microsoft Edge]を起動し、画面右上の「・・・」をクリックします。

表示されるメニュー画面内の「設定」をクリックします。

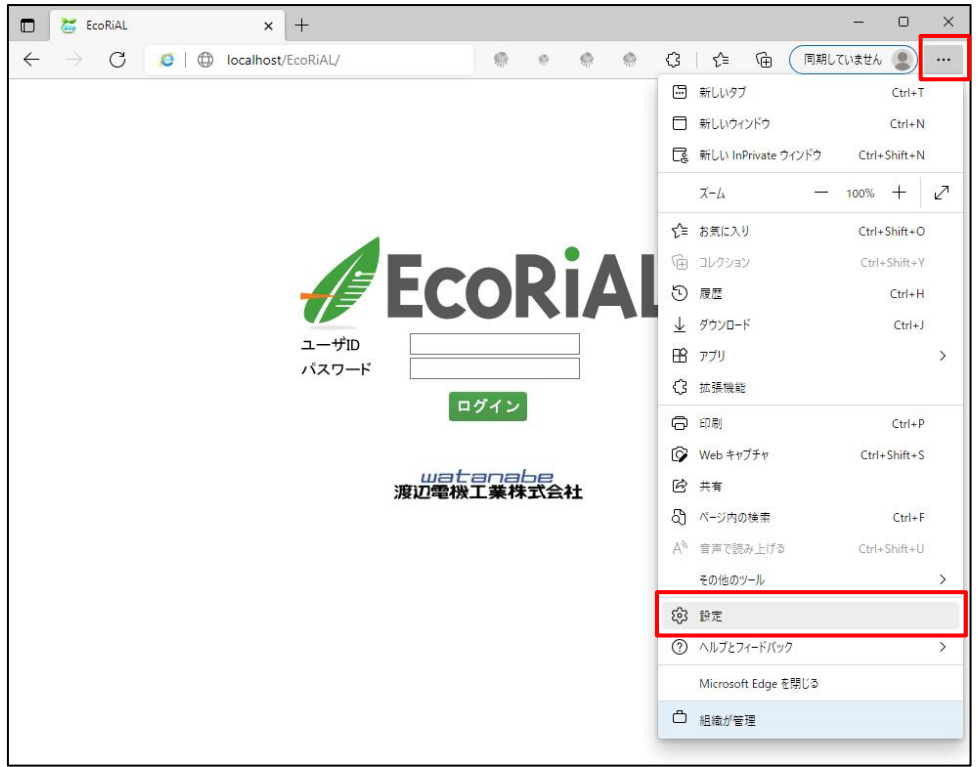

②設定項目内の「既定のブラウザー」を選択します。

画面右側にある「Internet Explorerモードでサイトの再読み込みを許可」欄のプルダウンリストを「許可」に 変更します。変更後「再起動」ボタンが表示されますのでクリックします。 ブラウザが再起動されますので、起動までお待ちください。

| 🗖 🛛 🐱 EcoRiAL 🛛 🗙 🧐 設定                                                                            | e x + - • ×                                                                                                    |  |  |  |  |  |  |  |  |
|---------------------------------------------------------------------------------------------------|----------------------------------------------------------------------------------------------------|--|--|--|--|--|--|--|--|
| $\leftarrow$ $ ightarrow$ $	extbf{C}$ $	extbf{Edge}$   edge://settings/d                          | jefaultBrowser 🏠 🌸 🧶 🌸 🔅 🎼 🕅 🕅 🕮 🐨 🕲 🚥                                                                                                    |  |  |  |  |  |  |  |  |
| △ お使いのブラウザーは組織によって管理されています                                                                        |                                                                                                    |  |  |  |  |  |  |  |  |
| <b>設定</b>                                                                                         | 既定のブラウザー                                                                                                    |  |  |  |  |  |  |  |  |
| <ul> <li>③ ブロファイル</li> <li>① ブライバシー、検索、サービス</li> <li>③ 外観</li> </ul>                              | Microsoft Edge (3戦定のフラウーです )<br>Internet Explorer の互換性                                                                                                    |  |  |  |  |  |  |  |  |
| <ul> <li>[スタート]、(ホーム)、および (新規) タブ</li> <li>(必 共有、コピーして貼り付け</li> <li>Gookie とサイトのアクセス許可</li> </ul> | Internet Explorer に Microsoft Edge でサイトを開かせる ⑦       なし 〜         Internet Explorer でブラウズするときに、Microsoft Edge でサイトを自動的に類くよりに選択できます       許可 〜         Internet Explorer モードでサイトの再読み込みを許可 ⑦       許可 〜         Microsoft Edge でブラウズするときに、互換性を確保するために Internet Explorer が必要な場合は、Internet Explorer モードで再度協力込むとを選択できます。       ごの設定の変更を有効にするには、ブラウザーを再起動してください |  |  |  |  |  |  |  |  |
| <ul> <li>□ 既定のブラウザー</li> <li>↓ ダウンロード</li> <li>※ ファミリー セーフティ</li> <li>A<sup>†</sup> 言語</li> </ul> |                                                                                                    |  |  |  |  |  |  |  |  |
| <ul> <li>フリンター</li> <li>システム</li> <li>設定のリセット</li> <li>スマートフォントその他のデバイス</li> </ul>                | Internet Explorer モード ページ<br>これらのページは、ページ追加日から 30 日間 Internet Explorer モードで聞きます. Internet Explorer モードの一覧に追加されて<br>いるページがまたありません。                                                                                                    |  |  |  |  |  |  |  |  |
| な アクセンビリティ<br>そ Microsoft Edge について                                                               |                                                                                                    |  |  |  |  |  |  |  |  |
|                                                                                                   |                                                                                                    |  |  |  |  |  |  |  |  |

③ブラウザが再起動されたら、画面右上の「・・・」をクリックします。

表示されるメニュー画面内に「Internet Explorerモードで再読み込みする」が追加されていますので、 クリックします。

| Ecorial × +                                                |            | -                             | o x         |
|------------------------------------------------------------|------------|-------------------------------|-------------|
| $\leftarrow$ $\rightarrow$ $C$ $\oplus$ localhost/EcoRiAL/ |            | a 🕯 🔅 🗘 🖗 🖉                   |             |
|                                                            |            | 新しいタブ                         | Ctrl+T      |
|                                                            |            | □ 新しいウィンドウ                    | Ctrl+N      |
|                                                            |            | C& 新しい InPrivate ウィンドウ C      | rl+Shift+N  |
|                                                            |            | λ-Δ — 100                     | % + ⊿       |
|                                                            |            | ☆ = お気に入り C                   | trl+Shift+O |
|                                                            |            | Φ =ν/2>=ν                     | trl+Shift+Y |
|                                                            | KI.        | 5 履歴                          | Ctrl+H      |
|                                                            |            | <u> ↓</u> ダウンロード              | Ctrl+J      |
| ユーサID<br>パスワード                                             |            | 日 アブリ                         | >           |
|                                                            |            | ↓ 拡張機能                        |             |
| L94.2                                                      |            | ◎ 印刷                          | Ctrl+P      |
|                                                            | 200<br>式会社 |                               | trl+Shift+S |
| した日本日本日本日本日本日本日本日本日本日本日本日本日本日本日本日本日本日本日本                   |            | ☑ 共有                          |             |
|                                                            |            | 〇 ページ内の検索                     | Ctrl+F      |
|                                                            |            | A <sup>N</sup> 音声で読み上げる C     | trl+Shift+U |
|                                                            |            | Internet Explorer モードで再読み込みする |             |
|                                                            |            | その他のツール                       | >           |
|                                                            |            | <b>63</b> 設定                  |             |
|                                                            |            | ⑦ ヘルプとフィードバック                 | >           |
|                                                            |            | Microsoft Edge を閉じる           |             |
|                                                            |            | 組織が管理                         |             |
|                                                            |            |                               |             |

 ④表示される画面で、1-1.確認方法と同様に、アドレスバーの左側に[Internet Explorer]のアイコンが 表示されているか確認ください。[Internet Explorer]のアイコンをクリックすると下記画面が表示されます。
 [次回、このページをInternet Explorerモードで開く]をONにすると、
 以後30日間自動的に[Internet Explorerモード]で表示可能です

|                             |                                                                                                    | - 1](                       | 7.1.         |          | 10 |   |    |   | _  |             | _        |
|-----------------------------|----------------------------------------------------------------------------------------------------|-----------------------------|--------------|----------|----|---|----|---|----|-------------|----------|
| EcoRiAL                     | × +                                                                                                    |                             |              |          |    |   |    |   | -  | 0           | ×        |
| $\leftarrow \rightarrow $ C | Ocalhost/EcoRiAL/                                                                                      |                             |              | <b>R</b> |    | ¢ | £≡ | Ē | ຄື | ۲           |          |
| Internet Explorer モード       | このページは Internet Explorer モードで開かれ ×<br>ています                                                             | に機能します。                     | 終了           |          |    |   |    |   |    | <u>詳細情報</u> | $\times$ |
|                             | Microsoft Edge では、ほとんどのページがより適切に動作しま<br>す。セキュリティ上の理由により、このページの閲覧が完了した<br>らすくにこのモードを終了することをお勧めします。 詳細情報 |                             |              |          |    |   |    |   |    |             |          |
|                             | 次回、このページを Internet Explorer モードで開<br>く                                                                 |                             |              |          |    |   |    |   |    |             |          |
|                             | 管理 完了                                                                                                  |                             |              |          |    |   |    |   |    |             |          |
|                             | □ 互換モード: IE11                                                                                          |                             |              |          |    |   |    |   |    |             |          |
|                             | □○ 保護モード:有効                                                                                            | JOL                         | <b>K   /</b> |          |    |   |    |   |    |             |          |
|                             | ゾーン: インターネット                                                                                           |                             |              |          |    |   |    |   |    |             |          |
|                             |                                                                                                    | ロガイン                        |              |          |    |   |    |   |    |             |          |
|                             |                                                                                                    |                             |              |          |    |   |    |   |    |             |          |
|                             | 進渡辺                                                                                                    | <del>はしていまし</del><br>電機工業株式 | 会社           |          |    |   |    |   |    |             |          |
|                             |                                                                                                    |                             |              |          |    |   |    |   |    |             |          |
|                             |                                                                                                    |                             |              |          |    |   |    |   |    |             |          |
|                             |                                                                                                    |                             |              |          |    |   |    |   |    |             |          |
|                             |                                                                                                    |                             |              |          |    |   |    |   |    |             |          |
|                             |                                                                                                    |                             |              |          |    |   |    |   |    |             |          |
|                             |                                                                                                    |                             |              |          |    |   |    |   |    |             |          |

watanabe

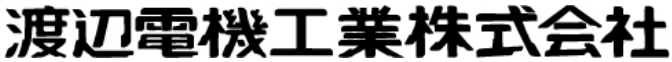

本 社 〒150-0001 東京都渋谷区神宮前6丁目16番19号 TEL 03-3400-6141 FAX 03-3409-3156 https://www.watanabe-electric.co.jp